## **INSTRUCTIONS FOR DEFENSIVE DRIVER TRAINING (ONLINE)**

To take the defensive driver training online go to:

- <u>http://emptest.mco.edu/</u>
- Login using UTAD login. The password is your UTAD password.
- Click on "Select Test". Defensive Driving is test #144.

The training will take approximate 1 ½ hours to complete. Students/employees can exit the test before completing it by clicking on "Score test or exit for now to finish later" on the left side of the page. A dialog box will open asking, "Are you ready to have your test scored?" and they will click "later" if they need to exit the system before completing the test. Their answers will be saved until they log in again.

Access to the Safety Test Bank is also available through the **myUT** portal from any location. Click on the Employee tab, go to the Training & Career Development section, then select Training Testbank. A new window will open then follow the directions outlined above from the  $2^{nd}$  bulleted item forward.

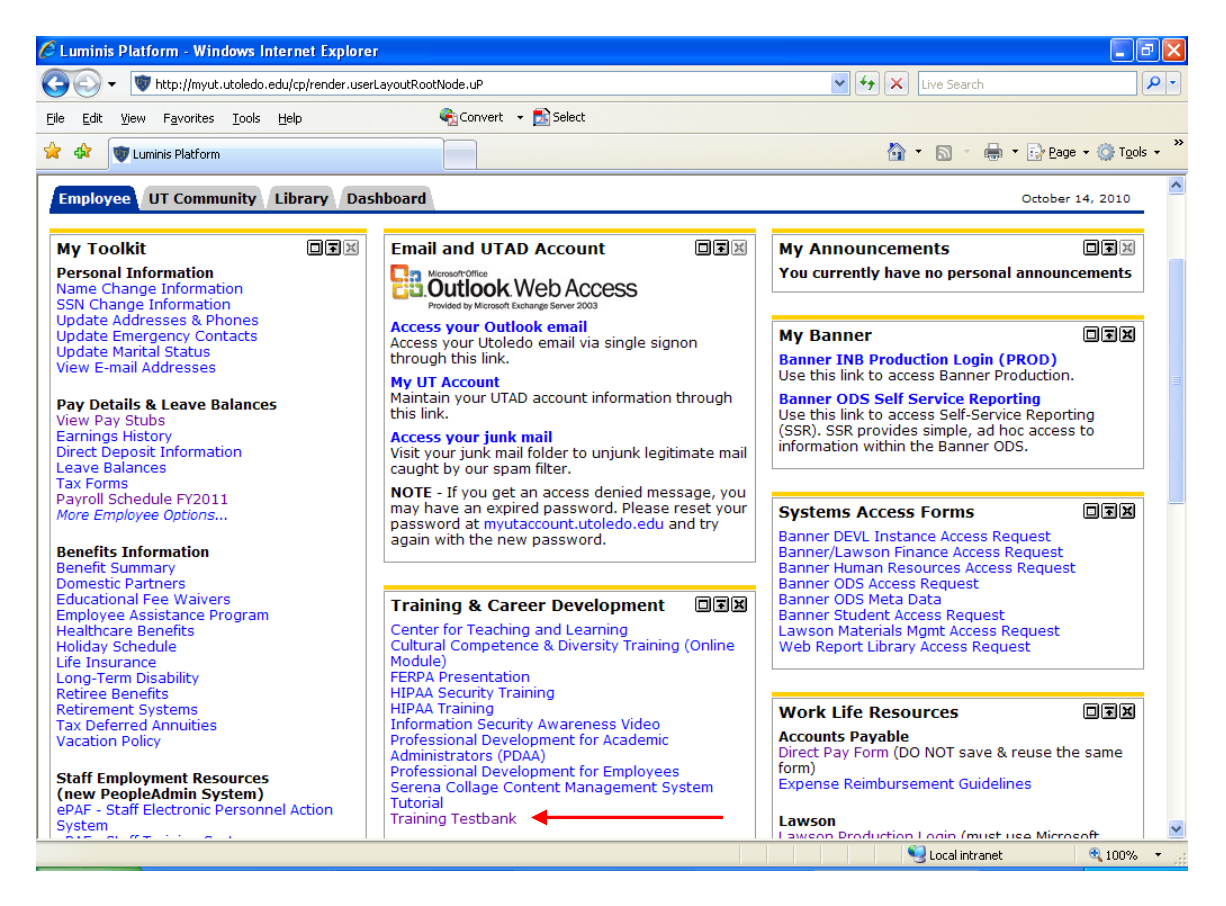

Please call 419-530-3600 if you have questions.